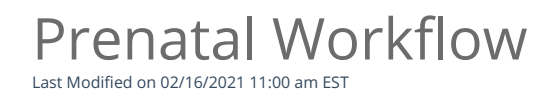

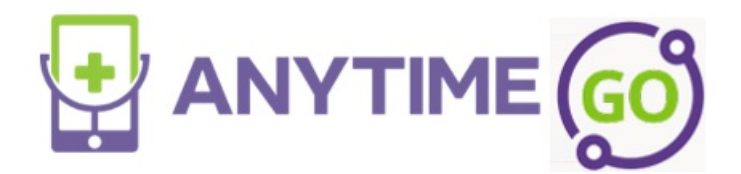

**Prenatal Workflow** 

Follow the workflow below to provide prenatal pediatric care using the Anytime Pediatrics platform.

• Log in to the Anytime Pediatrics platform using a Google Chrome web browser.

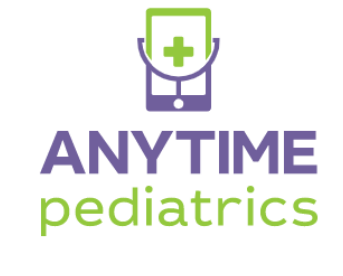

| Rew User            | Sign-In            |
|---------------------|--------------------|
|                     |                    |
| bigheartpcadmin@any | timepediatrics.com |
|                     |                    |
|                     | Login              |
| Forgo               | ot your password?  |

• Click on the patient tab at the top of your screen, and select patient.

| Organization 👻 | Patien | ts 👻 Practice | Admin 👻 | 💄 Cliniciar | Elizabeth Andrews |
|----------------|--------|---------------|---------|-------------|-------------------|
|                | o      | Waiting Room  |         |             |                   |
|                |        | Visits        |         |             |                   |
|                | 0      | Patient 🗲     |         |             |                   |

• Select Add New Patient

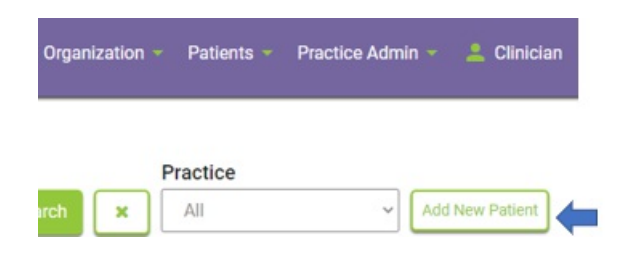

• Fill out the required patient fields with the expecting mother's information

| Directions:<br>1. The Phone Number or Email address i<br>2. The Patient First Name, Patient Last N<br>3. The Parent First Name and Parent Las<br>4. The Create Patient Record button will | is require<br>Jame, an<br>st Name i<br>save the | ed.You n<br>d Date c<br>is optior<br>informa | nay enter both the Email and Phone Number.<br>of Birth are Required.<br>nal.<br>ttion. |
|----------------------------------------------------------------------------------------------------|-------------------------------------------------|----------------------------------------------|----------------------------------------------------------------------------------------|
| Practice                                                                                                    |                                                 |                                              | Clinician                                                                              |
| Big Heart Pediatrics                                                                                                    | *                                               |                                              | Dr. James Miller MD 👻                                                                  |
| Email                                                                                                    |                                                 |                                              | Parent Phone Number                                                                    |
| expectingmother@gmail.com                                                                                                    |                                                 | And/Or                                       | (123) 456-7890                                                                         |
| Patient First Name (Required)                                                                                                    |                                                 |                                              | Patient Last Name (Required)                                                           |
| Expecting Mother's first name                                                                                                    |                                                 |                                              | Expecting Mother's last name                                                           |
| MM/DD/YYYY (Required)                                                                                                    |                                                 |                                              |                                                                                        |
| 01/25/2020                                                                                                    |                                                 |                                              |                                                                                        |
| Parent First Name (Optional)                                                                                                    |                                                 |                                              | Parent Last Name (Optional)                                                            |
|                                                                                                    |                                                 |                                              | Expecting Mother's last name                                                           |

- The parent will receive an email notification letting them know their account was recently created. They will be able to create their password and log in to their new account from this email.
- When scheduling prenatal visits, you can now select Prenatal Visit from the *Reason For Visit* dropdown list.

## Schedule Appointment

| David Foley  |                             |
|--------------|-----------------------------|
| Eileen Foley |                             |
|              | Eileen Foley<br>David Foley |

- Update the patient's profile once the baby is born with the newborn's name and DOB by clicking on edit patient.
  - The parent will remain the account holder.

| Expecting<br>Mother's first<br>name Expecting<br>Mother's last<br>name | Unspecified   1 yo | GP Edit Patient |  |
|------------------------------------------------------------------------|--------------------|-----------------|--|
| PATIENT ID<br>274133                                                   |                    |                 |  |
| DATE OF BIRTH<br>1/25/20                                               |                    |                 |  |
| ALLERGIES                                                              |                    |                 |  |
| OTHER MEDICAL                                                          |                    |                 |  |

• The prenatal visit history will still be accessible from the patient's profile by scrolling to the bottom of their patient profile under Previous Visits.